## How to configure trigger output signals

This material shows how to configure the instrument to output the trigger signals at the specified timing using a member of the B2900A Series of SMU, through example to source the trigger output signal before the transient device action.

Figure 1 shows the B2901/02/11/12A's advanced trigger operation flowchart. During the trigger operation, the B2900A Series of SMU can output trigger signals at the following six timings to synchronize the other channels or instruments. Please note that the B2900A Series of SMU has the independent trigger system for both Transient (Source) and Acquire (Measure) actions respectively and the capability to control both actions individually.

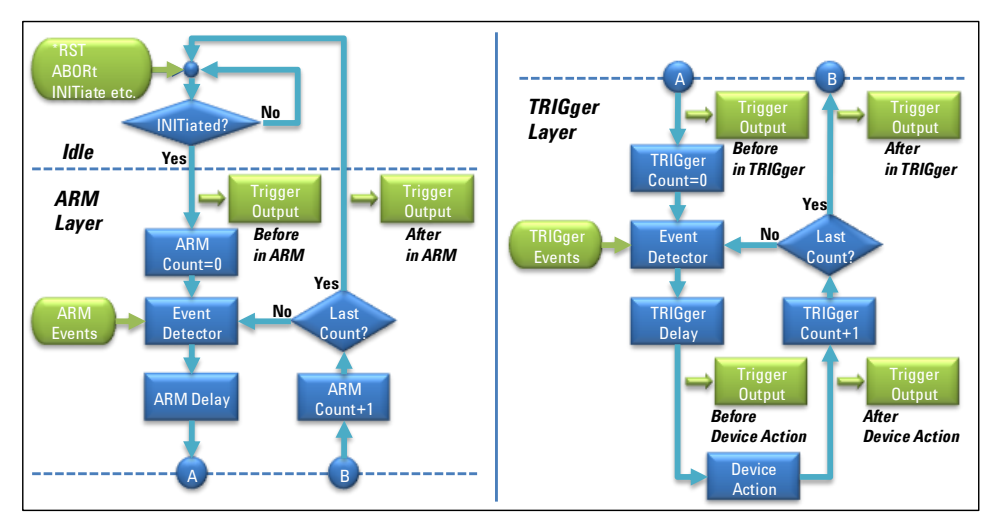

Figure 1. B2901/02/11/12A's advanced trigger operation flowchart

In order to output the trigger signals, it is required to specify the timing to output the trigger signals, the digital I/O pin number and the digital I/O properties such as the polarity, the trigger type, etc. The level of the signal is fixed to 5 V. The digital I/O properties define the actual waveform of the trigger output signals. Figure 2 shows the examples of the trigger signal to be outputted by specifying the digital I/O properties.

|         |       |          |          | Example 1 |
|---------|-------|----------|----------|-----------|
| Example | Туре  | Polarity | Position |           |
| 1       | Edge  | Positive | Both     | Example 2 |
| 2       | Edge  | Positive | Before   | Example 3 |
| 3       | Level | Positive | N/A      | Example 4 |
| 4       | Edge  | Negative | Both     | Example 5 |
| 5       | Edge  | Negative | After    |           |
| 6       | Level | Negative | N/A      | Example 6 |
|         |       |          |          | ľ         |

Figure 2. Examples of the trigger signal to be outputted

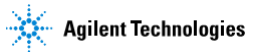

## Agilent B2901/02/11/12A Precision Source/Measure Unit

In order to know how to set up the trigger output signals with front panel operation, the procedure is shown to configure the instrument to output the trigger signal from the digital I/O pin 1 at the beginning of the transient device action. (Please see Figure 3)

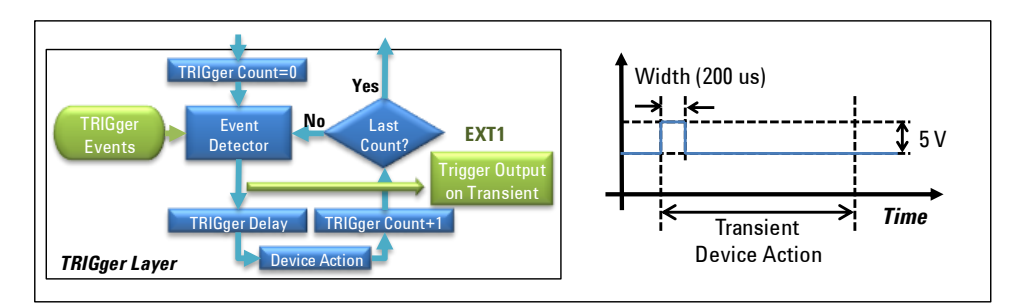

Figure 3. Example to output the trigger signal

Statement of the

## Setting on the trigger output at the beginning of the transient device action

| Step 1. | If you aren't on the top of the Function menu, press                                                                                                    | repeatedly to return to the top level.                                                                                                    |  |  |
|---------|----------------------------------------------------------------------------------------------------|----------------------------------------------------------------------------------------------------|--|--|
|         | On the top level of the Function menu                                                                                                    | Any tree structure can't be seen                                                                                                    |  |  |
|         | Conning     Function     Imager     Result     File     More       In the middle level of the Function menu       >> System >> Cal/Test                                                                                                    | Some tree structure can be seen                                                                                                    |  |  |
| Step 2. | Press Trigger and then press Config to                                                                                                    | open Trigger Configuration dialogue.                                                                                                    |  |  |
|         | Config Function Trigger Result File More                                                                                                    | (1) Press Trigger                                                                                                    |  |  |
|         |                                                                                                    | (2) Press Config                                                                                                    |  |  |
| Step 3. | Press and select ACTION to specify the dev                                                                                                    | vice action, the trigger output of which is configured                                                                                                    |  |  |
|         | (1) Press                                                                                                    | (2) Press ACTION                                                                                                    |  |  |
|         | 1         Layer (         Tabadat)         Action :         Tabadat)         In V           2         Layer :         0.000000 is         Tabadat)         In V           2         Droger Config         Extra the control is control is         In V           2         Droger Config         Action :         Control is control is           2         Droger Config         Control is control is         In V           >>> Trigger Config         Action :         Control is control is | 1         Liver:         215001         Acton:         T2AUD.         Ch:         1         TATORE           1         Liver:         215001         Acton:         T2AUD.         Ch:         1         TATORE           2         Troger Color:         0.000000         In         DAT         ACTION         ACTION           2         Troger Color:         0.000000         In         DAT         In         View           2         Troger Color:         0.000000         In         DAT         In         View |  |  |

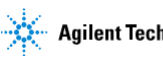

Agilent B2901/02/11/12A Precision Source/Measure Unit

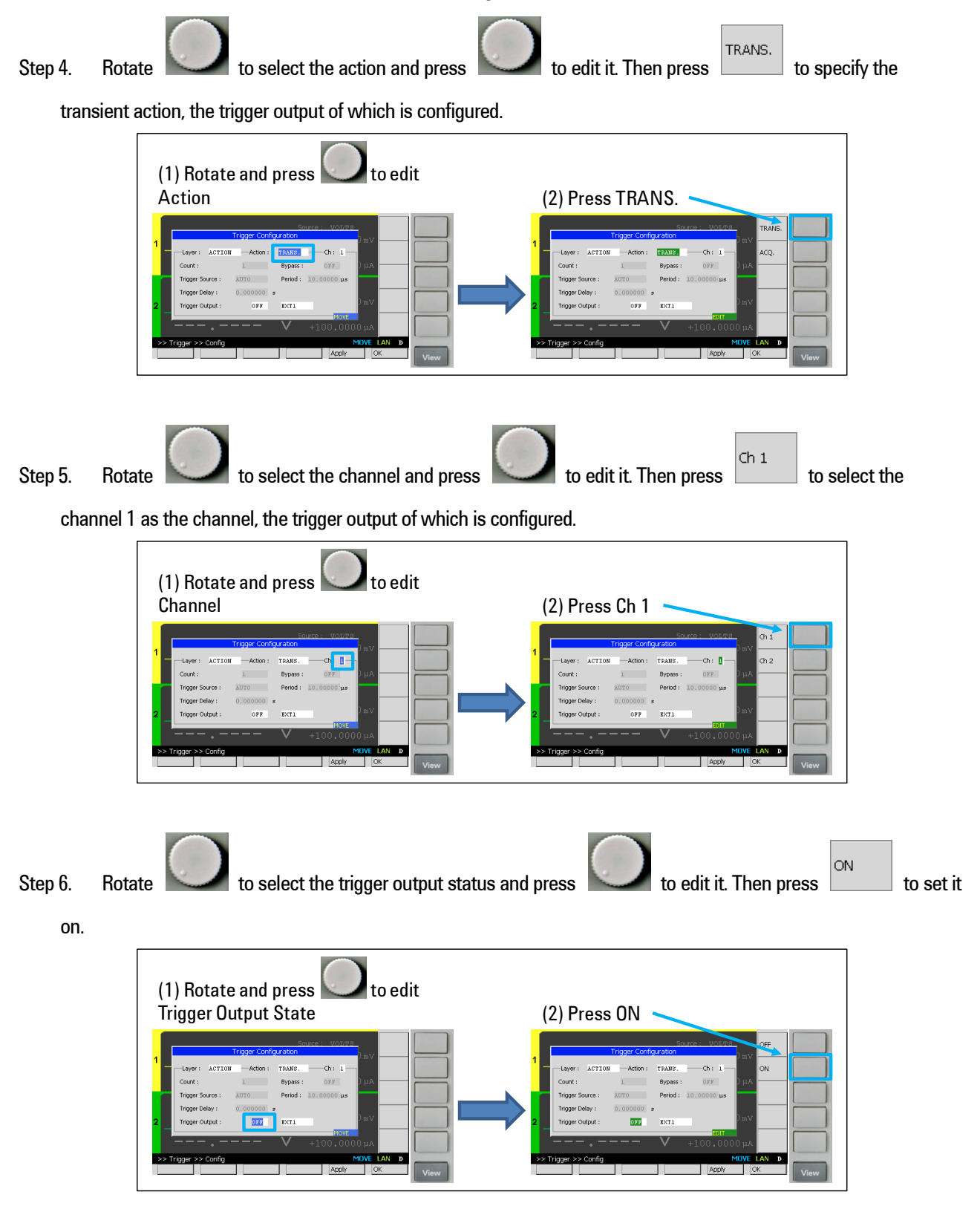

![](_page_2_Picture_2.jpeg)

## Step 7. Rotar Is select the trigger output pin and press Is edit it. Then press It is select the digital I/O pin 1 as the trigger output pin. (1) Rotate and press Is edit Is edit (1) Rotate and press Is edit Is edit (1) Rotate and press Is edit Is edit Step 7. Press Is make the modification effective.

(1) Press OK to make the modification effective

![](_page_3_Picture_2.jpeg)

![](_page_4_Figure_1.jpeg)

Agilent Technologies

![](_page_5_Figure_1.jpeg)

Agilent B2901/02/11/12A Precision Source/Measure Unit

![](_page_6_Picture_1.jpeg)

🖌 to select the pulse width of the output trigger and press

![](_page_6_Picture_3.jpeg)

Then enter 200 us to set the pulse width of the output trigger to 200 us.

![](_page_6_Figure_5.jpeg)

Step 17. Press OK

to make the modification effective.

![](_page_6_Figure_8.jpeg)

![](_page_6_Picture_9.jpeg)